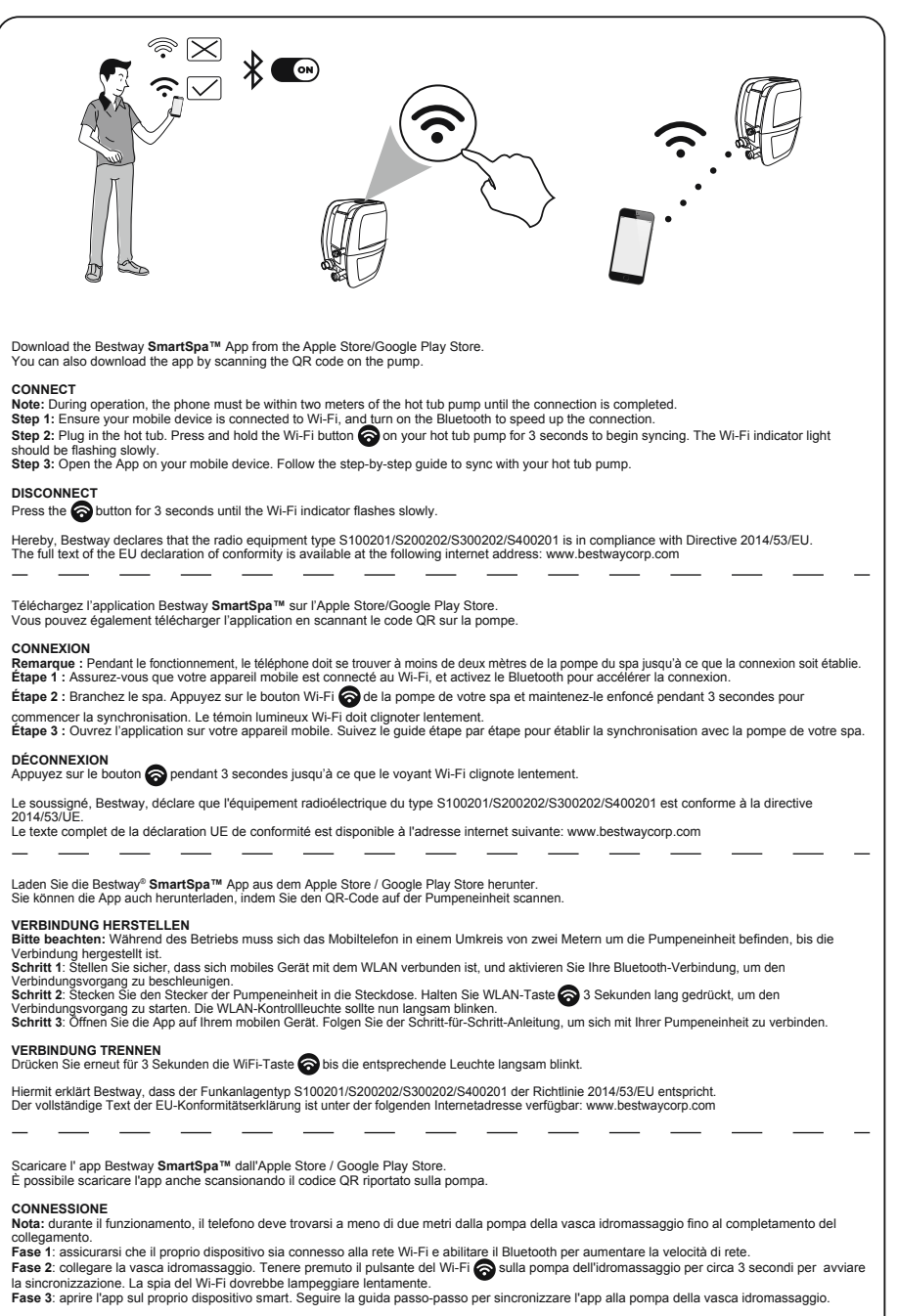

#### DISCONNESSIONE:

ΕN

FR

DE

IT

Premere il pulsante del Wi-Fi 🛜 per 3 secondi fino a quando la spia luminosa inizia a lampeggiare lentamente.

Il fabbricante, Bestway, dichiara che il tipo di apparecchiatura radio S100201/S200202/S300202/S400201 è conforme alla direttiva 2014/53/UE. Il testo completo della dichiarazione di conformità UE è disponibile al seguente indirizzo Internet: www.bestwaycorp.com

Download de Bestway **SmartSpa™** App op de Apple Store / Google Play Store. U kunt de app ook downloaden door de QR-code op de pomp te scannen. NL VERBINDEN Nota: Tijdens het gebruik moet de mobiele telefoon binnen 2 meter van de spapomp blijven totdat de verbinding compleet is Stap 1: Zorg ervoor dat uw mobiele apparaat is verbonden met Wi-Fi en schakel Bluetooth in om de verbinding te versnellen Stap 2: Sluit de spa aan. Houd de Wi-Fi-knop 🛜 ingedrukt op uw spapomp gedurende 3 seconden om te beginnen met synchroniseren. Het Wi-Fi-indicatielampje zal langzaam gaan knipperen. Stap 3: Open de app op uw mobiele apparaat. Volg de stapsgewijze handleiding om te synchroniseren met uw spapomp. LOSKOPPELEN Houd de 🛜 knop voor 3 seconden ingedrukt tot het Wi-Fi-indicatielampje langzaam gaat knipperen. Hierbij verklaar ik, Bestway, dat het type radioapparatuur S100201/S200202/S300202/S400201 conform is met Richtlijn 2014/53/EU. De volledige tekst van de EU-conformiteitsverklaring kan worden geraadpleegd op het volgende internetadres: www.bestwaycorp.com Descargue la aplicación Bestway SmartSpa™ en Apple Store / Google Play Store ES También se puede descargar la aplicación escaneando el código QR. CONECTAR Nota: Durante su funcionamiento, el teléfono debe estar a menos de dos metros de la bomba del spa hasta que se complete la conexión. Paso 1: Asegúrese de que su dispositivo móvil está conectado a la red Wi-Fi y active el Bluetooth para acelerar la conexión. Paso 2: Enchufe el spa. Mantenga pulsado el botón Wi-Fi 🔿 de la bomba de su spa durante 3 segundos para iniciar la sincronización. La luz indicadora de Wi-Fi debería parpadear lentamente Paso 3: Abra la aplicación en su dispositivo móvil. Siga la guía paso a paso para sincronizarla con la bomba de su spa. DESCONECTAR Pulsa el botón o durante 3 segundos hasta que el indicador de Wi-Fi destelle lentamente. Por la presente, Bestway declara que el tipo de equipo radioeléctrico S100201/S200202/S300202/S400201 es conforme con la Directiva 2014/53/UE. El texto completo de la declaración UE de conformidad está disponible en la dirección Internet siguiente: www.bestwaycorp.com Download Bestway SmartSpa™-appen fra Apple Store / Google Play Store. DA Du kan også downloade appen ved at scanne QR-koden på pumpen. FORBIND Bemærk: Under drift skal telefonen være inden for to meter fra spabadets pumpe, indtil forbindelsen er fuldført. Trin 1: Sørg for, at din mobilenhed er forbundet til Wi-Fi, og tænd for Bluetooth for at gøre tilslutningen hurtigere. Trin 2: Sæt stikket i spabadet. Tryk og hold Wi-Fi-knappen 🛜 på spabadets pumpe nede i 3 sekunder for at begynde synkroniseringen. Wi-Fi-indikatorlyset skal blinke langsomt. Trin 3: Åbn annen på din mobile enhed. Følg den trinvise veiledning for at synkronisere med din spabadspumpe Frakobling Tryk i 3 sekunder på 🙈 -knappen indtil Wi-Fi indikatoren blinker langsomt. Hermed erklærer Bestway, at radioudstyrstypen S100201/S200202/S300202/S400201 er i overensstemmelse med direktiv 2014/53/EU. EU-overensstemmelseserklæringens fulde tekst kan findes på følgende internetadresse: www.bestwaycorp.com Descarregue a aplicação Bestway SmartSpa™ a partir da Apple Store/Google Play Store. ΡТ Também pode descarregar a aplicação digitalizando o código QR na bomba LIGUE Nota: Durante o funcionamento, o telefone deve estar a menos de dois metros da bomba da banheira de hidromassagem até a ligação estar concluída. Passo 1: Certifique-se de que o seu dispositivo móvel está ligado a uma rede Wi-Fi, e ligue o Bluetooth para acelerar a conexão. Passo 2: Ligue a banheira de hidromassagem. Prima e mantenha premido o botão Wi-Fi 🛜 na bomba da banheira de hidromassagem durante 3 segundos para iniciar a sincronização. A luz indicadora de Wi-Fi deve estar a piscar lentamente Passo 3: Abra a aplicação no seu dispositivo móvel. Siga o guia passo-a-passo para sincronizar com a bomba da sua banheira de hidromassagem. DESCONECTAR Prime o botão 🛜 durante 3 segundos até que o indicador Wi-Fi pisque lentamente. O(a) abaixo assinado(a) Bestway declara que o presente tipo de equipamento de rádio S100201/S200202/S300202/S400201 está em conformidade com a Diretiva 2014/53/UE O texto integral da declaração de conformidade está disponível no seguinte endereco de Internet: www.bestwaycorp.com ΛΗΨΗ ΤΗΣ ΕΦΑΡΜΟΓΗΣ BESTWAY SmartSpa™ AΠΟ TO APPLE STORE / GOOGLE PLAY STORE. EL ΜΠΟΡΕΙΤΕ ΕΠΙΣΗΣ ΝΑ ΚΑΤΕΒΑΣΕΤΕ ΤΗΝ ΕΦΑΡΜΟΓΗ ΣΑΡΩΝΟΝΤΑΣ ΤΟΝ ΚΩΔΙΚΟ ΟΒ ΣΤΗΝ ΑΝΤΛΙΑ. ΣΥΝΛΕΣΗ ΣΗΜΕΙΩΣΗ: ΚΑΤΑ ΤΗ ΔΙΑΡΚΕΙΑ ΤΗΣ ΛΕΙΤΟΥΡΓΙΑΣ, ΤΟ ΤΗΛΕΦΩΝΟ ΠΡΕΠΕΙ ΝΑ ΒΡΙΣΚΕΤΑΙ ΣΕ ΑΠΟΣΤΑΣΗ ΔΥΟ ΜΕΤΡΩΝ ΑΠΟ ΤΟ ΥΔΡΟΜΑΣΑΖ ΜΈΧΡΙ ΝΑ ΟΛΟΚΛΗΡΩΘΕΙ Η ΣΥΝΔΈΣΗ. **ΒΗΜΑ 1**: BERAIOOFITE ΟΤΙ Η ΚΙΝΗΤΗ ΣΑΣ ΣΥΣΚΕΎΗ FINAI ΣΥΝΔΕΔΕΜΕΝΗ ΣΕ WI-FI ΚΑΙ ΕΝΕΡΓΟΠΟΙΗΣΤΕ ΤΟ BI UETOOTH ΓΙΑ ΝΑ ΕΠΙΤΑΧΥΝΕΤΕ ΤΗ ΣΥΝΛΕΣΗ ΒΗΜΑ 2: ΣΥΝΔΕΣΤΕ ΤΟ ΥΔΡΟΜΑΣΑΖ. ΠΑΤΗΣΤΕ ΚΑΙ ΚΡΑΤΗΣΤΕ ΠΑΤΗΜΕΝΟ ΓΙΑ 3 ΔΕΥΤΕΡΟΛΕΠΤΑ ΤΟ ΠΛΗΚΤΡΟ WI-FI 🛜 ΣΤΟ ΥΔΡΟΜΑΣΑΖ ΩΣΤΕ ΝΑ ΞΕΚΙΝΗΣΕΙ Ο ΣΥΓΧΡΟΝΙΣΜΟΣ. Η ΕΝΔΕΙΚΤΙΚΗ ΛΥΧΝΙΑ WI-FI ΠΡΕΠΕΙ ΝΑ ΑΝΑΒΟΣΒΗΝΕΙ ΑΡΓΑ BHMA 3: ΑΝΟΙΞΤΕ ΤΗΝ ΕΦΑΡΜΟΓΗ ΣΤΗΝ ΚΙΝΗΤΗ ΣΑΣ ΣΥΣΚΕΥΗ. ΑΚΟΛΟΥΘΗΣΤΕ ΤΟΝ ΑΝΑΛΥΤΙΚΟ ΟΔΗΓΟ ΓΙΑ ΝΑ ΠΡΑΓΜΑΤΟΠΟΙΗΣΕΤΕ ΣΥΓΧΡΟΝΙΣΜΟ ΜΕ ΤΗΝ ΑΝΤΛΙΑ ΥΛΡΟΜΑΣΑΖ ΑΠΟΣΥΝΔΕΣΗ ΠΑΤΗΣΤΕ ΤΟ ΠΛΗΚΤΡΟ 🛜 ΓΙΑ 3 ΔΕΥΤΕΡΟΛΕΠΤΑ ΕΩΣ ΟΤΟΥ Η ΕΝΔΕΙΞΗ WI-FI ΝΑ ΑΝΑΒΟΣΒΗΝΕΙ ΑΡΓΑ. ΜΕ ΤΗΝ ΠΑΡΟΎΣΑ Ο/Η BESTWAY, ΔΗΛΏΝΕΙ ΌΤΙ Ο ΡΑΔΙΟΕΞΟΠΛΙΣΜΌΣ \$100201/\$200202/\$300202/\$400201 ΠΛΗΡΟΊ ΤΗΝ ΟΔΗΓΙΑ 2014/53/ΕΕ. WILE ITHINE ΚΕΙΜΕΝΟ ΤΗΣ ΔΗΛΩΣΗΣ ΣΥΜΜΟΡΦΩΣΗΣ ΕΕ ΔΙΑΤΙΘΕΤΑΙ ΣΤΗΝ ΑΚΟΛΟΥΘΗ ΙΣΤΟΣΕΛΊΔΑ ΣΤΟ ΔΙΑΔΙΚΤΥΟ: WWW.BESTWAYCORP.COM

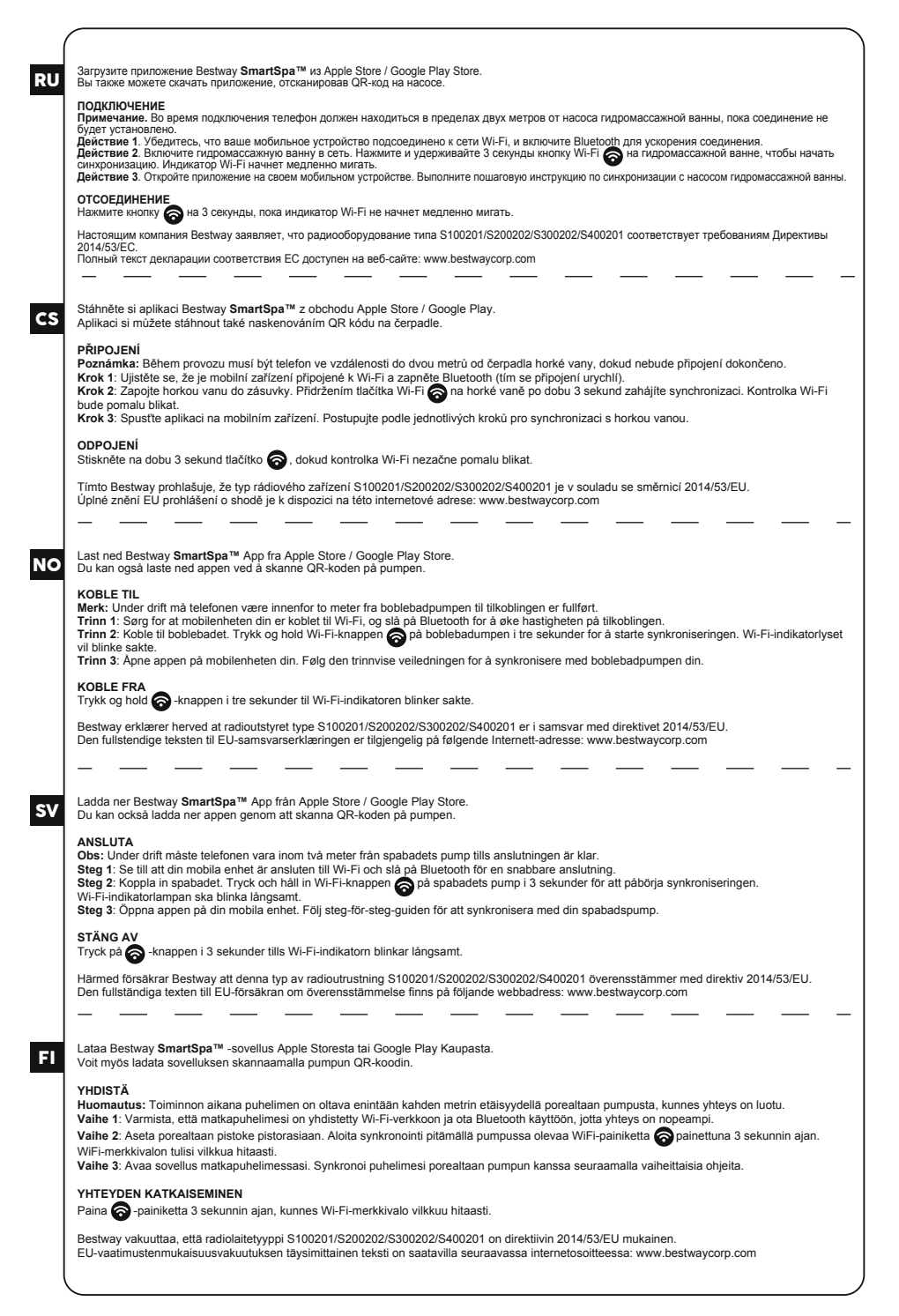

| SK | Stiahnite si aplikáciu Bestway <b>SmartSpa™</b> z obchodu Apple Store alebo Google Play.<br>Aplikáciu si môžete stiahnuť aj naskenovaním QR kódu z pumpy.                                                                                                    |
|----|----------------------------------------------------------------------------------------------------|
|    | PRIPOJIŤ<br>Poznámka: Počas prevádzky musí byť telefón vo vzdialenosti do dvoch metrov od čerpadla vírivky, kým sa nedokončí pripojenie.<br>Krok 1: Uistite sa, že je vaše mobilné zariadenie pripojené k sieti Wi-Fi, a zapnite Bluetooth, aby ste urýchlili pripojenie.<br>Krok 2: Zapojte vírivku do zásuvky. Stlačením a podržaním tlačidla Wi-Fi 🛜 na čerpadle vírivky na tri sekundy spustite synchronizáciu. Kontrolka<br>Wi-Fi by mala pomaly blikať.                                                                                                    |
|    | Krok 3. Otvorte aplikáciu v mobilnom zariadení. Ak chcete vykonať synchronizáciu s čerpadlom vírivky, postupujte podľa podrobného sprievodcu.                                                                                                    |
|    | ODPOJENIE<br>Stlačte tlačidlo 🛜 na 3 sekundy, kým indikátor Wi-Fi nebude pomaly blikať.                                                                                                    |
|    | Bestway týmto vyhlasuje, že rádiové zariadenie typu S100201/S200202/S300202/S400201 je v súlade so smernicou 2014/53/EÚ.<br>Úplné EÚ vyhlásenie o zhode je k dispozícii na tejto internetovej adrese: www.bestwaycorp.com                                                                                                    |
| PL | Pobierz aplikację Bestway <b>SmartSpa™</b> ze sklepu Apple Store / Google Play Store.<br>Aplikację możesz również pobrać skanując kod QR na pompie.                                                                                                    |
|    | <ul> <li>ŁĄCZENIE</li> <li>Uwaga: Podczas procesu lączenia telefon musi znajdować się w odległości do dwóch metrów od pompy wanny z hydromasażem, aż do zakończenia procesu.</li> <li>Krok 1: Upewnij się, że Twoje urządzenie mobilne jest połączone z Wi-Fi, włącz Bluetooth, aby przyspieszyć połączenie.</li> <li>Krok 2: Podłącz wannę z hydromasażem. Naciśnij i przytrzymaj przycisk Wi-Fi on a pompie do wanny z hydromasażem przez 3 sekundy, aby rozpocząć synchronizację. Kontrolka Wi-Fi powinna migać powoli.</li> <li>Krok 3: Otkorz aplikacje na swoim urządzeniu mobilnym. Postępuj zgodnie z instrukcjami krok po kroku, aby zsynchronizować się z pompą do wanny z hydromasażem.</li> </ul> |
|    | ROZŁĄCZANIE<br>Naciśnij przycisk 🔿 przez 3 sekundy, aż wskaźnik Wi-Fi zacznie powoli migać.                                                                                                    |
|    | Bestway niniejszym oświadcza, że typ urządzenia radiowego S100201/S200202/S300202/S400201 jest zgodny z dyrektywą 2014/53/UE.<br>Pełny tekst deklaracji zgodności UE jest dostępny pod następującym adresem internetowym: www.bestwaycorp.com                                                                                                    |
| ΗU | Töltse le a Bestway <b>SmartSpa™</b> alkalmazást az Apple Store / Google Play Store áruházból.<br>Az alkalmazást a pumpán található QR-kód beolvasásával is letöltheti.                                                                                                    |
|    | CSATLAKOZÁS<br>Megjegyzés: Használat közben a telefonnak a pezsgőfürdő két méteres körzetén belül kell lennie a csatlakoztatás befejezéséig.<br>1. lépés: Bizonyosodjon emg ardi, hogy a mobilkészülék csatlakozik WI-Fi hálózathoz, majd kapcsolja be a Bluetooth funkciót a csatlakozás felgyorsításához.<br>2. lépés: Dugja be a pezsgőfürdő csatlakozódugóját. A szinkronizálás megkezdéséhez nyomja meg és tartsa 3 másodpercig lenyomva a WI-Fi<br>gombot (🕉 a pezsgőfürdőn. A WI-Fi jelzőfény lassú villogásba kezd.<br>3. lépés: Nyissa meg az alkalmazást a mobilkészülékén. A pezsgőfürdő-szivattyúval való szinkronizáláshoz kövesse a lépésenkénti útmutatót.                                     |
|    |                                                                                                    |
|    | nyonija meg es lai isa ienyoniwa a constructional da suboperiog, anng a viver jelzveniy lassu vinogasta rieni kezu.<br>Bestway igazolja, hogy a S100201/S200202/S300202/S400201 lipusi rádióberendezés megfelel 2014/53/EU irányelvnek.<br>Az EU-megfelelőségi nyilatkozat teljes szövege eléhető a következő internetes cimen: www.bestwaycorp.com                                                                                                    |
|    |                                                                                                    |
| LV | Lejupielādējiet lietotni Bestway <b>SmartSpa™</b> lietotni no Apple Store / Google Play veikala.<br>Varat arī lejupielādēt lietotni, noskenējot kvadrātkodu uz sūkņa.                                                                                                    |
|    | <ul> <li>SAVIENOT</li> <li>Piezīme. Darbības laikā tālrunim ir jābūt divu metru rādiusā no burbuļvannas, līdz savienojuma izveide ir pabeigta.</li> <li>1. darbība. Pārliecinieties, vai mobilajā ierīcē ir izveidots Wi-Fi savienojums, un ieslēdziet Bluetooth, lai savienojums būtu ātrāks.</li> <li>2. darbība. Pievienojiet burbuļvannu. 3 sekundes turiet nospiestu burbuļvannas sūkņa Wi-Fi pogu , lai sāktu sinhronizēšanu. Wi-Fi indikatora gaisma lēni mirgo.</li> <li>3. darbība. Atveriet lietotni savā mobilajā ierīcē. Lai sinhronizētu ar burbuļvannas sūkņi. izpildiet detalizētās norādes.</li> </ul>                                                                                        |
|    | ATVIENOŠANA                                                                                                    |
|    | Nospiediet un 3 sekundes turiet nospiestu pogu 🍙 , līdz Wi-Fi indikators sāk lēni mirgot.                                                                                                    |
|    | Pilos ES atbilistības deklarācijas teksts ir pieejams šādā interneta vietnē: www.bestwaycorp.com                                                                                                    |
|    |                                                                                                    |
| LT | Atsisiųskite "Bestway <b>SmartSpa™</b> " programėlę iš "Apple Store" / "Google Play Store".<br>Programėlę taip pat galite atsisiųsti nuskaitę ant siurblio esantį QR kodą.                                                                                                    |
|    | CONNECT         Pastaba. Naudojant telefonas turi būti dviejų metrų atstumu nuo sūkurinės vonios siurblio, kol bus baigtas prijungimas.         1 žingsnis: Įsitkinkite, kad jūsų mobilusis įrenginys prijungtas prie. WI-FI" ir jjunkite "Bluetooth", kad ryšys būtų spartesnis.         2 žingsnis: Prijunktie sūkurinę vonią. Paspauskite ir 3 sekundes palaikykite ant sūkurinės vonios siurblio esantį "WI-FI" indystaviaus (meruli at inrikseti.         3 žingsnis: Atidarykite programėlę mobiliajame įrenginyje. Vadovaukitės nuosekliomis instrukcijomis, kad sinchronizuotumėte sūkurinės vonios siurblį.                                                                                          |
|    | ATSIJUNGIMAS<br>Paspauskite ir palaikykite mygtuką 🍙 3 sekundes, kol "Wi-Fi" indikatorius pradės mirksėti lėtai.                                                                                                    |
|    | Aš, Bestway, patvirtinu, kad radijo įrenginių tipas S100201/S200202/S300202/S400201 atitinka Direktyvą 2014/53/ES.<br>Visas ES atitikties deklaracijos tekstas prieinamas šiuo interneto adresu: www.bestwaycorp.com                                                                                                    |

1

| (  |                                                                                                    |
|----|----------------------------------------------------------------------------------------------------|
| SL | Prenesite aplikacijo Bestway <b>SmartSpa™</b> iz Apple Store / Google Play Store.<br>Aplikacijo lahko prenesete tudi tako, da skenirate kodo QR na črpalki.                                                                                                    |
|    | POVEZOVANJE<br>Opomba: Ned delovanjem mora biti telefon največ dva metra od črpalke za masažni bazen, dokler se povezava ne vzpostavi.<br>1. korak: Prepričajte se, da je vaša mobilna naprava povezana z Wi-Fi, in vklopite Bluetooth, da pospešite povezavo.<br>2. korak: Priključite masažni bazen na električno omrežie. Za začetek sinhronizacije pritisnite in 3 sekunde držite gumb Wi-Fi 🛜 na črpalki za                                                                                                    |
|    | masažni bazen. Indikatorska lučka Wi-Fi bi morala počasi utripati.<br>3. korak: Odprite aplikacijo na mobilni napravi. Sledite navodilom po korakih za sinhronizacijo s črpalko za masažni bazen.                                                                                                    |
|    | PREKINITE POVEZAVO<br>Pritisnite 🍙 gumb za 3 sekunde, dokler indikator Wi-Fi ne začne počasi utripati.                                                                                                    |
|    | Bestway potrjuje, da je tip radijske opreme S100201/S200202/S300202/S400201 skladen z Direktivo 2014/53/EU.<br>Celotno besedilo izjave EU o skladnosti je na voljo na naslednjem spletnem naslovu: www.bestwaycorp.com                                                                                                    |
|    | Restway SmartSna <sup>TM</sup>   Ivoulamasini Annie Store / Google Play Store'dan indirin                                                                                                    |
| TR | Uygulamayi pompa üzerindeki QR kodunu tarayarak da indirebilirsiniz.                                                                                                    |
|    | BAĞLAN<br>Not: Çalışma sırasında, bağlantı tamamlanana kadar telefon, jakuzi pompasının iki metre yakınında olmalıdır.<br>Adım 1: Mobil cihazınızın Wi-Fi'ye bağlı olduğundan emin olun ve bağlantıyı hızlandırmak için Bluetooth'u açın.<br>Adım 2: Jakuzinin fişini takın. Eşitlemeyi başlatmak için 3 saniye süreyle jakuzi pompanızın üzerindeki Wi-Fi düğmesini Sbasılı tutun. Wi-Fi<br>gösterge ışığı yavaşça yanıp sönmelidir.<br>Adım 3: Ugyulamayı cep telefonunuzda açın. Jakuzi pompanızı ile eşitlemek için adım adım kılavuzu takip edin. |
|    | BAĞLANTIYI KESİN<br>Wi.Fi nösternesi yayas yayas yayan sönmeye haslayana kadar 3 saniye süreyle 🏹 düğmesine hasın                                                                                                    |
|    | When you be you way you you you you you you you you you yo                                                                                                    |
|    |                                                                                                    |
| RO | Descărcați aplicația Bestway <b>SmartSpa™</b> din Apple Store / Google Play Store.<br>De asemenea, puteți descărca aplicația prin scanarea codului QR de pe pompă.                                                                                                    |
|    | CONECTARE<br>Notă: În timpul operațiunii, telefonul trebuie să fie la mai puțin de doi metri de pompa căzii până când conexiunea este finalizată.<br>Pasul 1: Asigurați-vă că dispozitivul mobil este conectat la wi-fi, și activați bluetorth pentru a accelera conexiunea.                                                                                                    |
|    | Pasul 2: Conectați cada. Apăsați și țineți apăsat butonul Wi Fi 🌍 de pe pompa căzii timp de 3 secunde pentru a iniția sincronizarea. Indicatorul<br>luminos pentru Wi Fi trebuie să se aprindă intermitent lent.<br>Pasul 3: Deschideți aplicația pe dispozitivul mobil. Urmați ghidul pas cu pas pentru a sincroniza aplicația cu pompa căzii.                                                                                                    |
|    | DECONECTAȚI<br>Apăsați butonul 🍙 timp de 3 secunde, până când indicatorul wi-fi clipește intermitent lent.                                                                                                    |
|    | Prin prezenta, Bestway declară că tipul de echipamente radio S100201/S200202/S300202/S400201 este în conformitate cu Directiva 2014/53/UE.<br>Textul integral al declarației UE de conformitate este disponibil la următoarea adresă internet: www.bestwaycorp.com                                                                                                    |
|    |                                                                                                    |
| BG | Свалете приложението Bestway <b>SmartSpa™</b> от Apple Store/Google Play Store.<br>Можете също да изтеглите приложението, като сканирате QR кода на помпата.                                                                                                    |
|    | СВЪРЗВАНЕ<br>Забележка: По време на операцията телефонът трябва да се намира на два метра от джакузито, докато свързването завърши.<br>Стълка 1: Уверете се, че мобилното ви устройство е свързано с Wi-Fi и включете bluetooth, за да ускорите скоростта.                                                                                                    |
|    | отвика z. оключене джакузито в контакта, на имене и задраже сутона киет и отна вашето джакузи за 5 секунди, за да стартирате<br>синхронизирането. Светлината на Wi-Fi индикатора трябва да премитва бавно.<br>Стърка з / Отворате попложението на вашето мобитно историтов. Спаравайте указацията стърка по стърка за синуторизионана с помогата                                                                                                    |
|    | на вашето джарузо приложение о на вашего жести на устренета. Следвално умаслични о кима не от вима за оклурстворано о помпата<br>На вашето джарузи.                                                                                                    |
|    | газкачвале<br>Натиснете бутон 裔 за 3 секунди, докато индикаторът за Wi-Fi премигва бавно.                                                                                                    |
|    | С настоящото Bestway декларира, че този тип радиосьоръжение S100201/S200202/S300202/S400201 е в съответствие с Директива 2014/53/EC.<br>Цялостният текст на EC декларацията за съответствие може да се намери на следния интернет адрес: www.bestwaycorp.com                                                                                                    |
|    |                                                                                                    |
| HR | Preuzmite aplikaciju Bestway <b>SmartSpa™</b> iz Apple Store / Google Play Store.<br>Aplikaciju možete preuzeti i skeniranjem QR koda na pumpi.                                                                                                    |
|    | POVEZIVANJE<br>Napomena: Tijekom rada, telefon mora biti unutar dva metra od pumpe za masažni bazen dok se veza ne uspostavi.<br>1. Korak: Provjerite je li vaš mobilni uređaj povezan na Wi-Fi i uključite Bluetocht da biste ubrzali vezu.<br>2. Korak: Uključite masažni bazen u utičnicu. Pritisnite i držite tipku Wi-Fi 🚱 na pumpi za masažni bazen 3 sekunde za početak sinkronizacije.<br>Indikatorska lampica Wi-Fi trebala bi polako treperiti.                                                                                              |
|    | 3. Norak. Otvorite apirkaciju na svom mobilnom uregaju. Slijegite upute korak po korak za sinkronizaciju s pumpom za masazni bazen. DEEKINITE VEZIL                                                                                                    |
|    | Pritisnite 🛜 tipku na 3 sekunde dok indikator Wi-Fi ne počne polako treptati.                                                                                                    |
|    | Bestway ovime izjavljuje da je radijska oprema tipa S100201/S200202/S300202/S400201 u skladu s Direktivom 2014/53/EU.                                                                                                    |

Cjeloviti tekst EU izjave o sukladnosti dostupan je na sljedećoj internetskoj adresi: www.bestwaycorp.com

Laadige alla Bestway **SmartSpa™** rakendus Apple Store'ist / Google Play poest. Rakenduse saate alla laadida ka pumba QR-koodi skannides.

### ÜHENDAMINE

ΕT

SR

Märkus. Töötamise ajal peab telefon olema mullivanni pumbast kahe meetri raadiuses, kuni ühendamine on lõpule viidud.

1. Toiming. Veenduge, et teie mobiilseade oleks ühendatud WiFi-ga, ja lülitage ühenduse kiirendamiseks sisse Bluetooth.

2. Toiming. Ühendage mullivann vooluvõrku. Sünkroonimise alustamiseks vajutage mullivanni pumbal 3 sekundit Wi-Fi nuppu 🛜. Wi-Fi märgutuli peab aeglaselt vilkuma.

3. Toiming. Avage rakendus oma mobiiliseadmes. Järgige oma mullivanni pumbaga sünkroonimiseks esitatud üksikasjalikke juhendeid.

## LAHUTAMINE

Vajutage nuppu 🛜 kolm sekundit, kuni WiFi-märgutuli hakkab aeglaselt vilkuma.

Käesolevaga deklareerib Bestway, et käesolev raadioseadme tüüp S100201/S200202/S300202/S400201 vastab direktiivi 2014/53/EL nõuetele. ELi vastavusdeklaratsiooni täielik tekst on kättesaadav järgmisel internetiaadressil: www.bestwaycorp.com

Preuzmite aplikaciju Bestway **SmartSpa™** sa Apple Store/Gugl Plai prodavnice. Aplikaciju možete preuzeti i skeniranjem QR koda na pumpi.

#### POVEZIVANJE

Napomena: Tokom rada, telefon mora biti u krugu od dva metra od pumpe masažnog bazena dok se veza ne završi.

1. Korak: Uverite se da je vaš mobilni uređaj povezan na Wi-Fi i uključite Bluetooth da biste ubrzali vezu.

2. Korak: Uključite masažni bazen. Pritisnite i držite dugme Wi-Fi ana pumpi za masažni bazen 3 sekunde da biste započeli sinhronizaciju. Lampica Wi-Fi indikatora bi trebalo da polako treperi.

3. Korak: Otvorite aplikaciju na svom mobilnom uređaju. Pratite korak po korak vodič za sinhronizaciju sa pumpom za masažni bazen.

## PREKINITE VEZU

Pritisnite R dugme 3 sekunde dok Wi-Fi indikator ne počne polako da treperi.

Ovim Bestway izjavljuje da je radio oprema tipa S100201/S200202/S300202/S400201 u skladu sa Direktivom 2014/53/EU. Kompletan tekst EU deklaracije o usaglašenosti dostupan je na sledećoj internet adresi: www.bestwaycorp.com

مَّر بَنتزيل تطبيق Mestway **SmartSpa⊺** من مَجر Apple Store / متَجر Google Play. يمكنك أيضًا تتزيل التطبيق بمسح رمز الاستجابة السريعة الموجود على المضخة.

# اتصال

ملاحظة؛ أثناء التشغيل يجب أن يكون الهاتف في نطق مترين من مضحة الحمام المعنى حتى اكتمال الاتصال. الفطوة 1: تلكم من أن جهازك المحمول متصل بشبكة Wi-Fi وقم بتشغيل Bluetooth لتسريع الاتصال. الفطوة 2: فم بترصيل حرض الاستحمام الساغن. اضغط مع الاستبرار: على زير Wi-Fi أهم الموجود على مصنحة موض الاستحمام الساغن لمدة 3 ثوان ليده المزامنة. مؤشر Wi-Fi سوف يومض وميضاً مستمراً.

الخطوة 3: افتح التطبيق على جهازك المحمول. اتبع الدليل خطوة بخطوة للمز امنة مع مضخة حوض الاستحمام الساخن.

قطع الاتصال

اضغط على الزر 🎓 لمدة 3 ثوانٍ حتى يومض مؤشر واي فاي ببطه.

بىرجب ها، تملن شركة Bestway بأن نوع المحات اللاسلكية EU/53/2014، 2002/S30020/S4002/ يمتقل للتوجبه EU/53/2014. النص الكامل لإعلان المطابقة للائحاد الأررربي مناح على عنوان الإنترنت الثالي: www.bestwaycorp.com